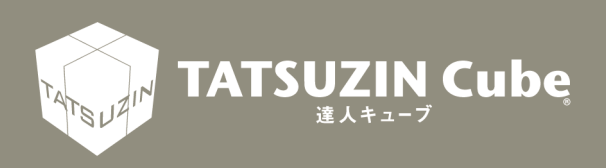

# 達人Cube Mini シリーズ

## 運用ガイド

## MN 収集(iOS 版)

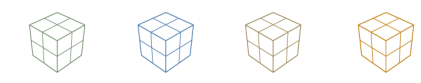

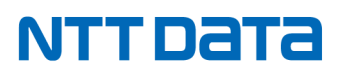

達人 Cube Mini「MN 収集(iOS 版)」

「MN 収集(iOS 版)」は、お手持ちのスマホ、タブレット端末を利用して、利用者本人や配偶者、扶養親族等のマイナンバーの登録、本人確認に必要な書類を撮影し、登録できるサービスです。 このマニュアルは「MN 収集(iOS 版)」の操作方法について説明しております。ご利用になる際に、ぜひー度お読みください。

## 目次

| 1.                      | はじめに                        | 4  |
|-------------------------|-----------------------------|----|
|                         | 1. このマニュアルの読み方              | 4  |
|                         | 2. 「MN 収集(iOS 版)」でできること     | 4  |
|                         | <ol> <li>6. 作業の流れ</li></ol> | 5  |
| <b>2</b> . <sup> </sup> | 「MN 収集(iOS 版)」をインストールする     | 6  |
| 3. <sup> </sup>         | 「MN 収集(iOS 版)」にサインインする      | 8  |
| 4. <sup>-</sup>         | マイナンバーの登録、本人確認書類の撮影・登録をする   | 13 |
| 5. <sup> </sup>         | 「MN 収集(iOS 版)」を終了する         | 24 |
| 6.                      | トラブルシューティング(Q&A)            | 26 |

### 1. はじめに

「MN 収集(iOS 版)」は、お手持ちのスマホ、タブレット端末を利用して、利用者本人や配偶者、扶 養親族等のマイナンバーの登録、本人確認に必要な書類を撮影し、登録できるサービスです。 登録されたマイナンバー等の情報は、セキュアで堅牢な達人 Cube センターに保管され、強度な暗号 化が施されますので、利用者でない限りは決して復号化できない仕組みとなっています。 このマニュアルでは、「MN 収集(iOS 版)」について説明しています。

#### 1. このマニュアルの読み方

このマニュアルでは、説明内容に応じて次の記号を使用しています。

| ♀ 参考   | <ul> <li>・操作上の重要事項や制限事項について、説明しています。便利にご利用いただくことのできるヒントや補足事項などについて説明しています。</li> </ul> |
|--------|---------------------------------------------------------------------------------------|
| [参照] 🖝 | ・関連するページや分冊を示します。                                                                     |

#### 2.「MN 収集(iOS 版)」でできること

「MN 収集(iOS 版)」は、お手持ちのスマホ、タブレット端末を利用して、利用者本人や配偶者、扶養親族等のマイナンバーの登録、本人確認に必要な書類を撮影し、登録できるサービスです。ご利用いただくと、以下のことができます。

#### ■マイナンバーの登録

利用者本人や配偶者、扶養親族等のマイナンバーの登録を行えます。また、お手持ちのスマホ・タブレット端末内蔵のカメラを利用して、通知カード等に記載されたマイナンバーを読み取ったり、QR コードからマイナンバーを読み取ったりすることも可能です。

■本人確認に必要な書類の撮影・登録

本人確認に必要な書類を、お手持ちのスマホ・タブレット端末内容のカメラで撮影し、登録することができます。

#### 3. 作業の流れ

「MN 収集(iOS 版)」の基本的な作業の流れについて説明します。

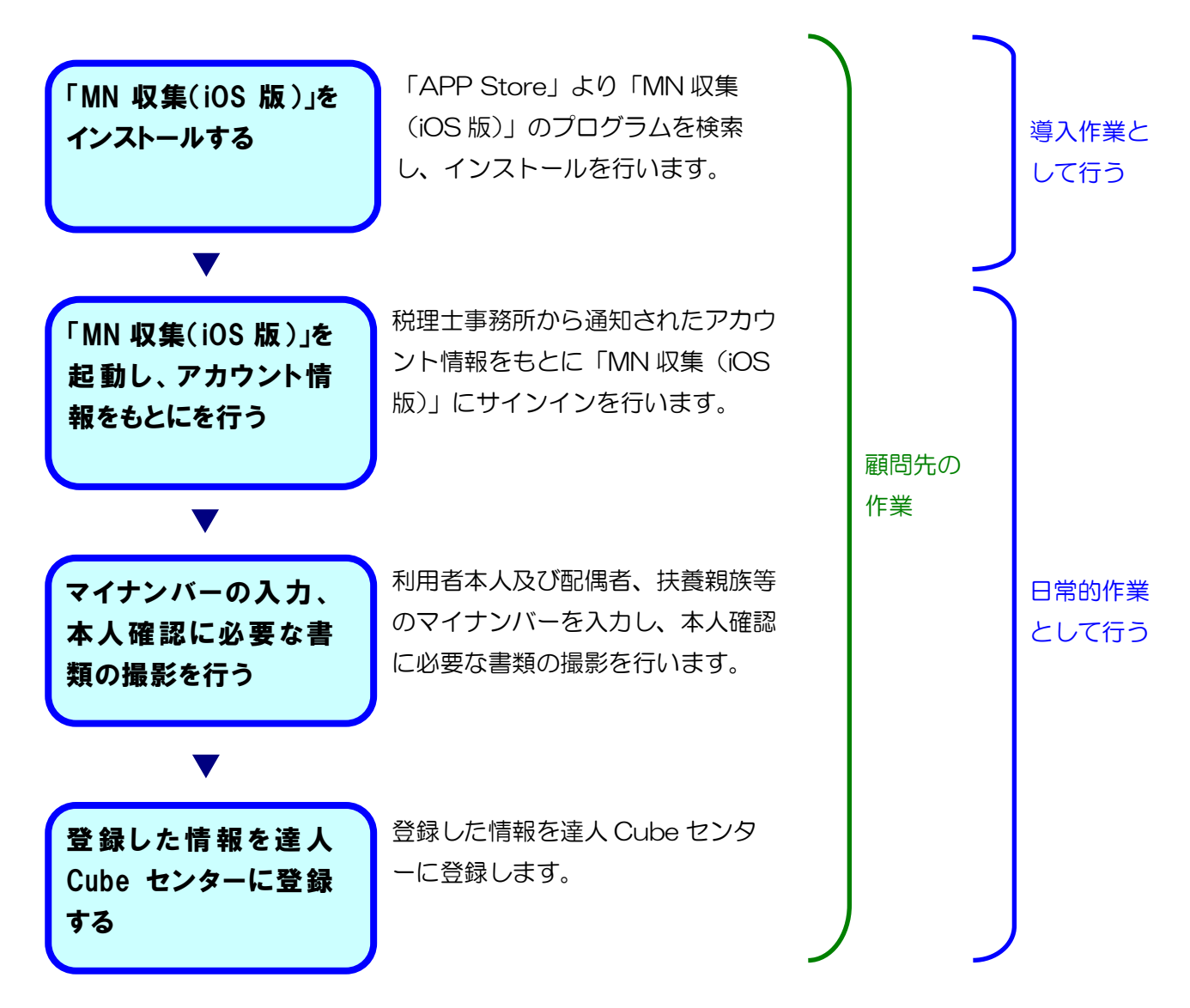

#### 💡 参考

「MN 収集(iOS 版)」をはじめて利用する場合は、事前に税理士事務所から[名前]、[ログイン ID]、[初期パスワード]を取得しておく必要があります。[名前]、[ログイン ID]、[初期パスワー ド]をまだ取得していない場合は、税理士事務所にお問い合わせください。

### 2.「MN 収集(iOS 版)」をインストールする

ここでは、「MN 収集(iOS 版)」を利用する事前準備として、インストール方法について説明しています。

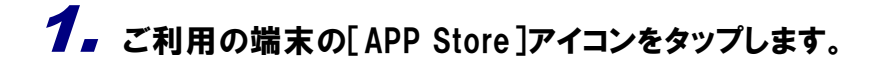

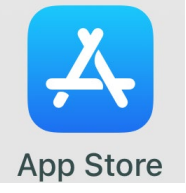

2. 画面上部にある検索窓に「MN 収集」と入力し、[検索]ボタンをタップします。

3. 表示された検索結果から[達人 CubeMini MN 収集]の[入手]をタップします。

| QM | N収集                                                                                                    |                                     |                                                                                                    | $\bigotimes$                                                            | ++              | ァンセル |
|----|----------------------------------------------------------------------------------------------------|-------------------------------------|----------------------------------------------------------------------------------------------------|-------------------------------------------------------------------------|-----------------|------|
|    | 達人 Cu<br>ビジネス                                                                                                    | ubel<br>K                           | Mini N                                                                                                    | Л                                                                       |                 | 入手   |
|    | ран само и<br>тота<br>тота | <b>?</b> -D<br>R2<br>-><br>-><br>-> | 11:15           記じる           氏名           混入 大郎           個人振号           カメウで個人振号を読み、<br>のコードから低人振号           舟光確認問題           NO IMAG | ●<br>本人<br>2005<br>1000<br>1000<br>1000<br>1000<br>1000<br>1000<br>1000 | <b>*D</b><br>89 |      |
|    |                                                                                                    |                                     | NO IMAC<br>かぶつて石花玉<br>NO IMAC<br>かぶつて石花玉<br>香号確認書類                                                                                      | 9E<br>95                                                                |                 |      |

「MN 収集 (iOS 版)」がインストールされます。

以上で、「MN 収集(iOS 版)」のインストールは完了です。

| 手順3のページはご利用の端末で「達人 Cube Mini シリーズ ポータルサイト」にアクセスし、[アプリダウンロード] ボタンをタップしても表示されます。<br>URL: <u>https://www.tatsuzin-cube.com/DL/Mini/</u><br>IMNU集 (ios版)<br>マイナンバーを提供するご本人様が、自身のマイナンバーや配偶者、扶養親族のマイナンバーを登録する機能です。 |                                                                                                    |  |
|----------------------------------------------------------------------------------------------------|----------------------------------------------------------------------------------------------------|--|
| ☑ MN収集 (iOS版)<br>マイナンバーを提供するご本人様が、自身のマイナンバーや配偶者、扶養親族のマイナンバーを登録する機能です。                                                                                                    | 手順 3 のページはご利用の端末で「達人 Cube Mini シリーズ ポータルサイト」にアクセ<br>スし、[アプリダウンロード] ボタンをタップしても表示されます。<br>URL : <u>https://www.tatsuzin-cube.com/DL/Mini/</u>                                               |  |
| ※本機能は「APP Store」からダウンロードします。<br>・<br>運用ガイドダウンロード ・<br>アプリダウンロード                                                                                                    | <ul> <li>MN収集(iOS版)</li> <li>マイナンバーを提供するご本人様が、自身のマイナンバーや配偶者、扶養親族のマイナンバーを登録する機能です。</li> <li>※本機能は「APP Store」からダウンロードします。</li> <li>運用ガイドダウンロード</li> <li>アプリダウンロード</li> </ul>                |  |
| <ul> <li>✓ MN収集 (Android版)</li> <li>マイナンバーを提供するご本人様が、自身のマイナンバーや配偶者、扶養親族のマイナンバーを登録する機能です。</li> <li>※本機能は「Google Play ストア」からダウンロードします。</li> <li>✓ アプリダウンロード</li> </ul>                                         | <ul> <li>☑ MN収集 (Android版)</li> <li>マイナンバーを提供するご本人様が、自身のマイナンバーや配偶者、扶養親族のマイナンバーを登録する機能です。</li> <li>※本機能は「Google Play ストア」からダウンロードします。</li> <li>☑ 運用ガイドダウンロード</li> <li>アプリダウンロード</li> </ul> |  |

## 3. 「MN 収集(iOS 版)」にサインインする

ここでは、インストールされた「MN 収集(iOS 版)」を起動し、税理士事務所から通知されたアカウントを元にサインインする方法について説明しています。

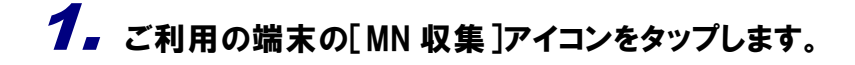

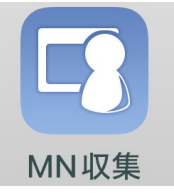

[ご利用にあたってのご注意事項] 画面が表示されます。

#### **2.** [利用規約](①)をタップして表示される画面で利用規約を確認し、[同意する](②) をタップします。

| ご利用にあたってのご注意事項                                                                       |
|--------------------------------------------------------------------------------------|
| ご利用に際して利用規約への同意が必要です。以下の利用<br>規約を十分ご確認の上、本利用規約に同意いただける場合<br>は、【同意する】 ボタンをクリックしてください。 |
| 利用規約                                                                                 |
|                                                                                      |
|                                                                                      |
|                                                                                      |
|                                                                                      |
|                                                                                      |
| <ul><li>②</li><li>同意する</li><li>同意しない</li></ul>                                       |
|                                                                                      |

[チュートリアル] 画面が表示されます。

#### 💡 参考

[ご利用にあたってのご注意事項]画面は初回起動時に表示され、[同意する]をタップ した場合は、次回以降、本アプリを起動した際は表示されません。

## 3. [サインインして始める]をタップします。

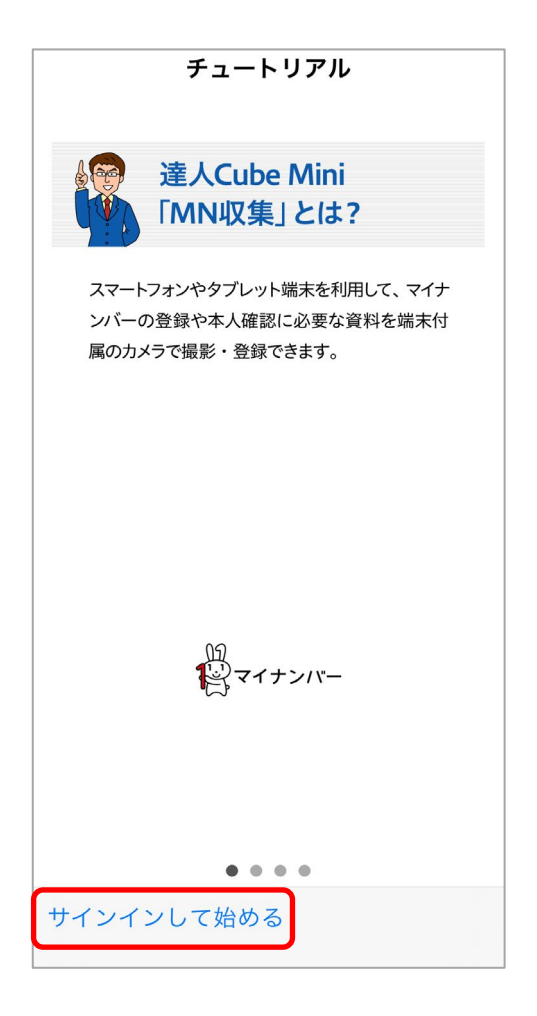

[サインイン] 画面が表示されます。

#### **4** 税理士事務所から通知されたアカウントの情報を[氏名](①)、[ユーザID](②)、[パ スワード](③)に入力し、[サインイン](④)をタップします。

|   | サインイン              |               |
|---|--------------------|---------------|
|   | 達人 Cube Mini アカウント | version X.X.X |
|   | 達人太郎               |               |
| 2 | XXXXXXXX           |               |
| 3 |                    |               |
|   |                    |               |
|   |                    |               |
|   |                    |               |
|   |                    |               |
|   |                    |               |
|   |                    |               |
|   |                    |               |
|   |                    |               |
|   |                    |               |
|   |                    |               |
|   |                    |               |
|   | 4                  |               |
|   | サインイン              | キャンセル         |

[本パスワード登録] 画面が表示されます。

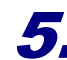

5. [本パスワード](①)、[本パスワード(確認用)](②)に[本パスワード](①)で設定した パスワードを入力し、[登録](③)をタップします。

|           |         | <br>0 |  |
|-----------|---------|-------|--|
| 確認のため再入力し | ,てください。 |       |  |
|           |         |       |  |
|           |         |       |  |
|           |         |       |  |
|           |         |       |  |
|           |         |       |  |
|           |         |       |  |
|           |         |       |  |
|           |         |       |  |
|           |         |       |  |
|           |         |       |  |
|           |         |       |  |

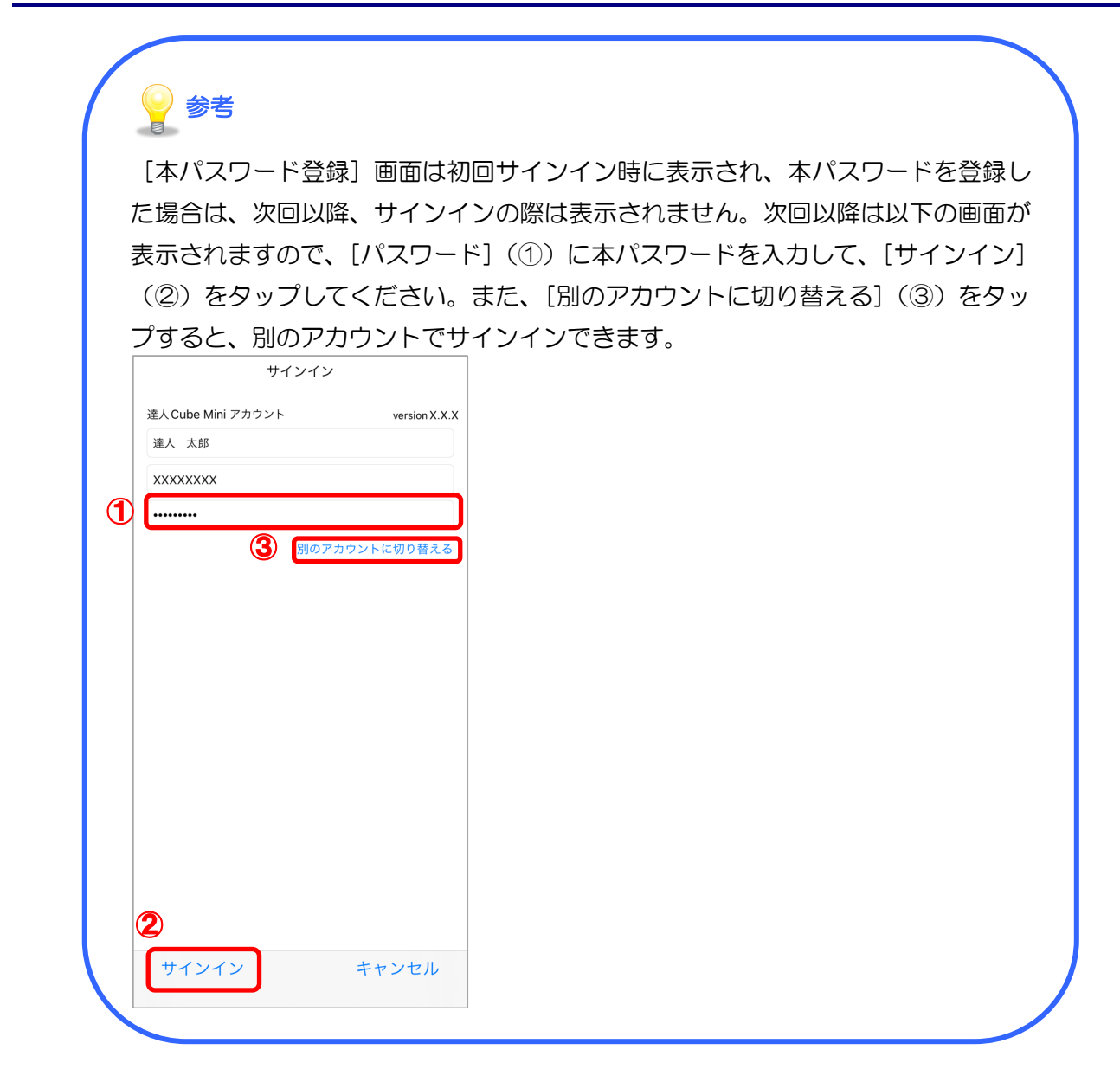

以上で、「MN 収集(iOS 版)」のサインインは完了です。

## 4. マイナンバーの登録、本人確認書類の撮影・登録をする

「MN 収集(iOS 版)」にサインインすると、利用者本人や配偶者、扶養親族等のマイナンバーの登録、本人確認に必要な書類の撮影・登録ができます。ここではマイナンバーの登録、本人確認に必要な書類の撮影・登録について説明しています。

## **1** [収集目的]画面が表示されるので、表示された内容を確認し、[同意する]をタップします。

| 収集目的                                                                               |
|------------------------------------------------------------------------------------|
| ご利用に際して収集目的への同意が必要で<br>す。以下の収集目的を十分にご確認の上、<br>同意いただける場合は、【同意する】ボタ<br>ンをクリックしてください。 |
| 収集目的                                                                               |
| 以下の目的で個人番号を収集します。<br>・年末調整事務<br>・法定調書事務                                            |
| 同意する    同意しない                                                                      |

収集対象者の一覧画面が表示されます。

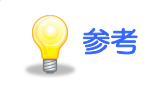

[収集目的] 画面は初回サインイン時に表示され、[同意する] をタップした場合は、次回以降、サインインした際は表示されません。また、ご利用の端末の iOS のバージョンにより、[収集目的] 画面が表示されない場合もあります。

## 2. [本人]に表示されている氏名をタップします。

| 登録完了  | MN収集 | 設定 |
|-------|------|----|
| 本人    |      |    |
| 達人太郎  |      | >  |
| 配偶者   |      |    |
| 達人花子  |      | >  |
| 扶養親族等 |      |    |
| 達人一郎  |      | >  |
|       |      | >  |
|       |      | >  |
|       |      | >  |
|       |      | >  |
|       |      | >  |
|       |      | >  |
|       |      | >  |
|       |      | >  |

[本人] 画面が表示されます。

 3. [個人番号](①)にマイナンバーを入力します。なお、[カメラで個人番号を読み取る]
 (②)又は[QR コードから個人番号を読み取る](③)をタップすると、ご利用の端末の カメラが起動するので、通知カード等に記載のマイナンバー又は QR コードを読み込む ことが可能です。

|            | 閉じる 本人           | 保存 |
|------------|------------------|----|
|            | 氏名               |    |
|            | 達人 太郎            |    |
|            | 個人番号             |    |
| (1)<br>(2) | キャニマクレチョンのフ      |    |
| 3          | QRコードから個人番号を読み取る |    |
|            | 身元確認書類           |    |
|            |                  |    |
|            | NO IMAGE         |    |
|            | カメラで写真を撮る        |    |
|            |                  |    |
|            |                  |    |
|            | NO IMAGE         |    |
|            | カメラで写真を撮る        |    |
|            |                  |    |
|            | 番号確認書類           |    |

#### 💡 参考

カメラが起動する際にアクセスを求める旨のメッセージが表示された場合は「OK」を タップしてください。

マイナンバー又は QR コードを読み取る際、画面上に薄くマーカー(①)が表示されま す。マーカーを目印にマイナンバーや QR コードがマーカーと重なるように位置を調整 すると読み取りやすくなります。

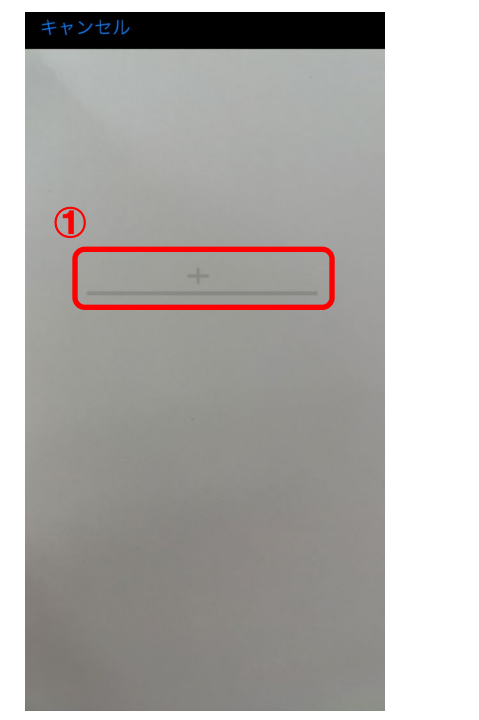

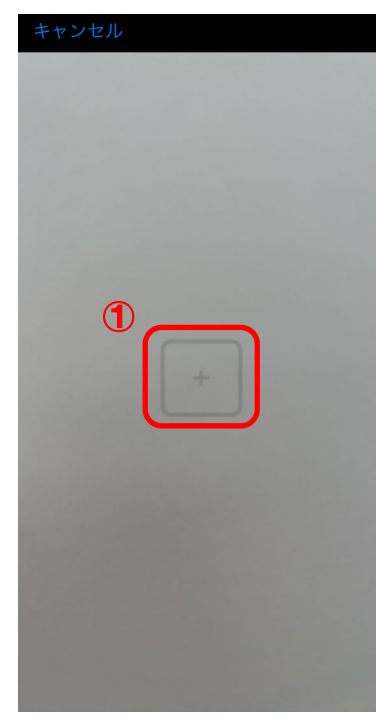

なお、内蔵カメラの性能によってはマイナンバーや QR コードが正常に読み取れない場合があります。その場合、[個人番号] にマイナンバーを手入力してください。

4. 続けて、本人確認に必要な書類を撮影する場合は、[身元確認書類](①)、[番号 確認書類](②)にある[NO IMAGE]をタップします。ご利用の端末のカメラが起動しま すので、本人確認に必要な書類を撮影します。

|     | 閉じる 本人                            | 保存 |
|-----|-----------------------------------|----|
|     | カメラで個人番号を読み取る<br>QRコードから個人番号を読み取る |    |
|     | 身元確認書類                            |    |
| 1   |                                   |    |
|     | NO IMAGE                          |    |
|     | カメラで写真を撮る                         |    |
|     |                                   |    |
|     |                                   |    |
|     | NO IMAGE                          |    |
|     | カメラで写真を撮る                         |    |
|     |                                   |    |
|     | 番号確認書類                            |    |
| (2) |                                   |    |
|     | NO IMAGE                          |    |
|     | 刀メフで与具を振る                         |    |
|     |                                   |    |

#### 💡 参考

[身元確認書類]、[番号確認書類]を撮影する際は、書類との距離感にご注意ください。あまり遠くから撮影すると写真上の文字が小さくなり過ぎてしまい、個人情報等の情報が確認できない場合があります。

撮影をする際は、書類がスマホ又はタブレット端末の画面いっぱいに収まるように 調整すると個人情報等の情報が確認しやすくなります。また、画面に表示された書類 をタップするとピントを合わせることができます。

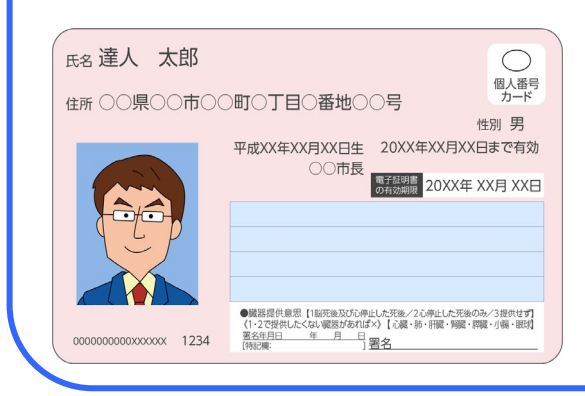

5. マイナンバーの入力、本人確認に必要な書類の撮影が完了したら、[保存](①)をタップすると、入力した個人番号や書類の写真データが保存されるので、[閉じる](②)をタップします。

| 閉じる 本                          | 人保存      |
|--------------------------------|----------|
| 氏名                             |          |
| 達人太郎                           |          |
| 個人番号                           |          |
| xxxxxxxxxxx                    |          |
| カメラで個人番号を読み取る<br>ORコードから個人番号を読 | ,<br>み取る |
| 身元確認書類                         |          |
| <b>NO IMAGE</b><br>カメラで写真を撮る   |          |
| NO IMAGE                       |          |
| カメラで写真を撮る                      |          |
| 番号確認書類                         |          |

収集対象者の一覧画面に戻ります。

## 💡 参考

入力した個人番号や書類の写真データを保存せずに収集対象者の一覧画面に戻りた い場合は、[保存]をタップする前に[閉じる]をタップし、変更内容を保存する旨 のメッセージが表示されたら[いいえ]をタップします。

| 閉じる            | 本人               | 保存 |
|----------------|------------------|----|
| 氏名             |                  |    |
| 達人 太郎          |                  |    |
| 個人番号           |                  |    |
| カメラで個ノ         | 番号を読み取る          |    |
| QR ⊐ -<br>身元確i | 変更内容を保存<br>しますか? | 7  |
|                | はい               |    |
|                | いいえ              |    |
|                | キャンセル            |    |
|                |                  |    |
| NC             | IMAGE            |    |
| <u>אל</u>      | うで写真を撮る          |    |
| 来早碑题聿*         | ā                |    |

#### 6. 配偶者や扶養親族等のマイナンバーを登録する場合は、マイナンバーを登録する氏 名をタップします。

| 登録完了  | MN収集 | 設定 |
|-------|------|----|
| 本人    |      |    |
| 達人太郎  |      | >  |
| 配偶者   |      |    |
| 達人花子  |      | >  |
| 扶養親族等 |      |    |
| 達人一郎  |      | >  |
|       |      | >  |
|       |      | >  |
|       |      | >  |
|       |      | >  |
|       |      | >  |
|       |      | >  |
|       |      | >  |
|       |      | >  |

該当の氏名の画面が表示されます。

 【個人番号](①)にマイナンバーを入力します。なお、[カメラで個人番号を読み取る]
 (②)又は[QR コードから個人番号を読み取る](③)をタップすると、ご利用の端末の カメラが起動するので、通知カード等に記載のマイナンバー又は QR コードを読み込む ことが可能です。

|        | 閉じる    | 配偶者        | 保存 |
|--------|--------|------------|----|
|        | 氏名     |            |    |
|        | 個人番号   |            |    |
| 1<br>2 | カメラで個ノ | 、番号を読み取る   |    |
| 3      | QRコードか | ら個人番号を読み取る |    |
|        |        |            |    |
|        |        |            |    |
|        |        |            |    |
|        |        |            |    |
|        |        |            |    |
|        |        |            |    |

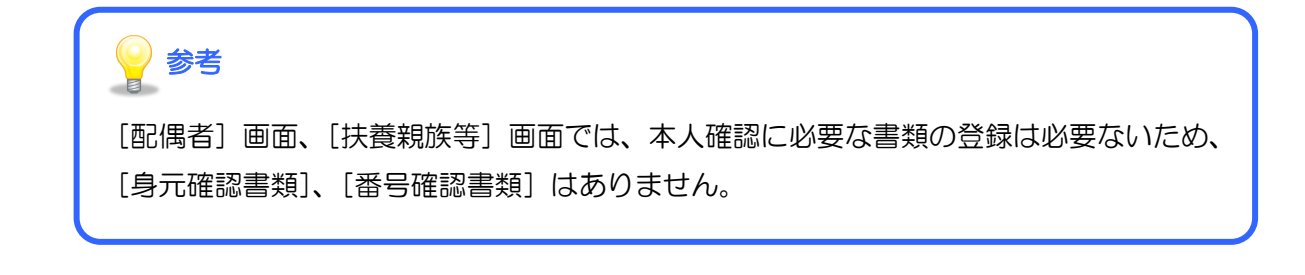

### 8. マイナンバーの入力が完了したら、[保存]をタップします。

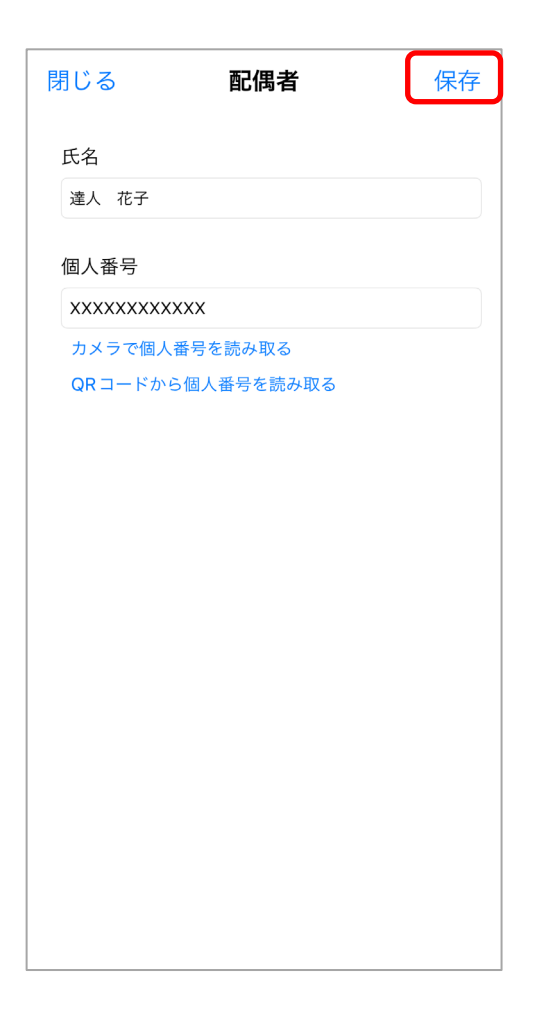

以上でマイナンバーの登録、本人確認に必要な書類の撮影・登録は完了です。

### 5.「MN 収集(iOS 版)」を終了する

マイナンバーの登録、本人確認に必要な書類の撮影・登録が完了したら、「MN 収集(iOS 版)」を終 了します。ここでは「MN 収集(iOS 版)」の終了方法について説明しています。

### 1. 収集対象者一覧の画面の左上にある[登録完了]をタップします。

| 登録完了  | MN収集 | 設定 |
|-------|------|----|
| 本人    |      |    |
| 達人太   | 郎    | >  |
| 配偶者   |      |    |
| 達人花   | 子    | >  |
| 扶養親族等 |      |    |
| 達人一   | 郎    | >  |
|       |      | >  |
|       |      | >  |
|       |      | >  |
|       |      | >  |
|       |      | >  |
|       |      | >  |
|       |      | >  |
|       |      | >  |

メッセージ画面が表示されます。

## **2.** [はい]をタップします。

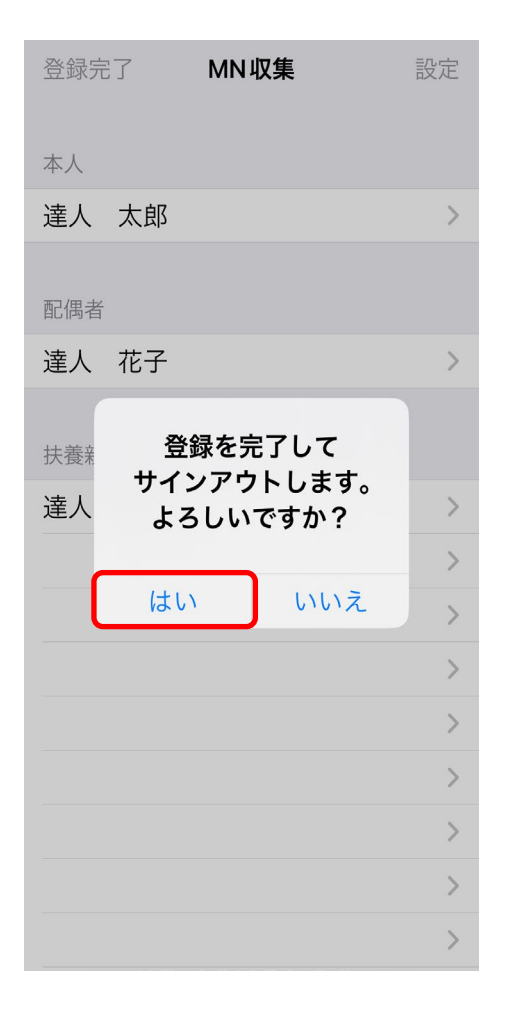

「MN 収集 (iOS 版)」が終了します。

以上で、「MN 収集(iOS 版)」の終了は完了です。

### 6. トラブルシューティング(Q&A)

📿 扶養親族等の情報を追加する方法を教えてください。

 収集対象者の一覧画面で空白行となっている部分をタップしてください。 氏名、マイナンバーの登録を行うことができます。

| 登録完 | 7  | MN収集 | 設定 |
|-----|----|------|----|
| 本人  |    |      |    |
| 達人  | 太郎 |      | >  |
| 配偶者 |    |      |    |
| 達人  | 花子 |      | >  |
| 扶養親 | 族等 |      |    |
| 達人  | 一郎 |      | >  |
|     |    |      | >  |
|     |    |      | >  |
|     |    |      | >  |
|     |    |      | >  |
|     |    |      | >  |
|     |    |      | >  |
|     |    |      | >  |
|     |    |      | >  |

#### Q 事前に本人確認に必要な書類を撮影し、その撮影したファイルを取り込む方法を教えてく

ださい。

4 「MN 収集(iOS 版)」以外で撮影したファイルを取込むことはできません。

なお、「MN 収集(iOS 版)」で登録したマイナンバーや本人確認に必要な書類の撮影データ は、[保存] ボタンをタップした後、ご利用の端末からは消去され、達人 Cube センターにの み保存されます。 *Q* 本パスワードを忘れてしまった場合の本パスワードの確認方法を教えてください。

本パスワードを忘れてしまった場合は、アカウント自体の再発行になります。税理士事務所に
 アカウントの再発行を依頼してください。

- 1. 本ソフトウェアおよびマニュアルの内容の全部または一部を複製すること、およびソフトウェアを賃貸することは、著作権法上禁止されています。
- 本ソフトウェアを使用したことによって生じた損害、逸失利益、および第三者からのいかなる請求につきましても、当社は一切の責任を負いかねます。 あらかじめご了承ください。
- 3. 本ソフトウェアおよびマニュアルの内容は、改良のため、予告なしに変更することがあります。

#### 商標および登録商標

- · 「達人」および「達人」のロゴマークは、株式会社NTTデータの日本における登録商標です。
- · 「達人Cube」および「達人Cube」のロゴマークは、株式会社NTTデータの日本における登録商標です。
- 「法人税の達人」「減価償却の達人」「消費税の達人」「内訳概況書の達人」「所得税の達人」「年調・法定調書の達人」「相続税の達人」「贈与税の達人」「財産評価の達人」「事業所 税の達人」「申請・届出書の達人」「グループ通算の達人」「連結納税の達人」「データ管理の達人」「電子申告の達人」は、株式会社NTTデータの日本における登録商標です。
- その他、記載されている会社名・製品名は、各社の商標または登録商標です。

※ Copyright © NTT DATA Japan Corporation 複製厳禁・無断転載禁止

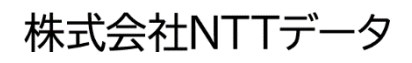